## Grade a single assessment task comprising one item

## **Visual examples:**

## IN MANAGE GRADES VIEW

Note: If you are using a 'Points' grading system, you will not see the Weight column.

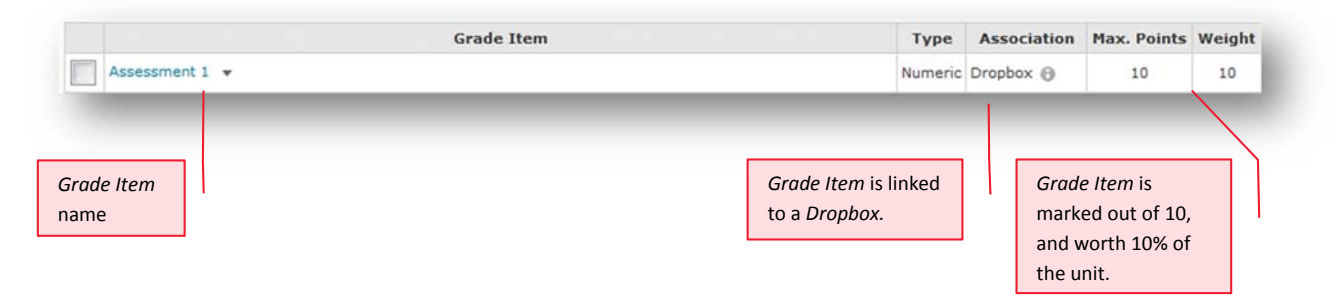

## IN ENTER GRADES VIEW

Note: In this example, the marker has chosen to see the Points, Weighted and Grade Scheme results for each student.

| First Name ▲, Last Name, Org Defined ID | Assessment 1 👻     |
|-----------------------------------------|--------------------|
| View, Student, u88461                   | 7 / 10, 7 / 10, DN |

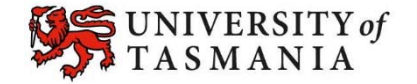